# Příručka účastníka virtuálního zasedání LCI D-122 – použití GOOGLE MEET

# Obsah

| ÚVODEM                                                                                                    |                  |
|----------------------------------------------------------------------------------------------------|------------------|
| Jak a kam se připojit?<br>Co je pro účast potřeba?<br>Některé pomocné body                                                         | 1<br>1<br>2      |
| PŘIPOJENÍ KE KONVENTU PRO ÚČASTNÍKY                                                                                                | 2                |
| Ovládací panel – dolní okraj stránky se schůzkou<br>Menu nastavení (tři tečky)<br>Ovládací panel – horní<br><mark>Hlasování</mark> | 3<br>3<br>3<br>4 |
| VOLBY PŘEDSTAVITELŮ DISTRIKTU                                                                                                    | 6                |
| NÁVOD PRO MOBILNÍ TELEFONY – ANDROID A IOS (IPHONE)                                                                                | 7                |
| Připojení pomocí aplikace Google Mail                                                                                              | 7                |
| PŘÍLOHA – JAK ZKONTROLOVAT A NASTAVIT ZVUK A OBRAZ V PROHLÍŽEČI                                                                    |                  |
| PŘÍLOHA – JAK NASTAVIT ZVUK A OBRAZ VE WINDOWS 10                                                                                  |                  |
| Zvuk<br>Obraz                                                                                                    | 14<br>15         |

# Úvodem

# Jak a kam se připojit?

V zásadě stačí kliknout na odkaz, který přijde emailem, a je i na webu distriktu (upřesňující pozvánka na zasedání), případný kód pro přístup je k dispozici tamtéž. Pokud se ztratí spojení, prosím opakujte pokus poté, co se přesvědčíte, že máte funkční připojení k Internetu.

# Co je pro účast potřeba?

- Zařízení zajišťující přístup na Internet Web. Počítač, tablet, mobilní telefon, každý účastník musí mít své pro zajištění prezence v souladu s jednacím řádem. Na počítači (PC, Mac) je v zásadě možno použít jakýkoli moderní prohlížeč, ideální je CHROME či MS EDGE. Na mobilech a tabletech pak aplikaci GOOGLE Mail nebo GOOGLE Meet, která je dostupná pro Android i iOS.
- Linka (připojení) do Internetu by měla mít dostatečnou propustnost, pokud ne, dočasně obětujte obraz vypnutím kamery. Kamera však musí být zapnuta, pokud to vyžaduje jednací řád
- Zařízení musí mít funkční kameru, mikrofon a reproduktor doporučujeme ověřit předem pomocí aplikace (například Kamera ve Windows)
  - Pro registraci a ztotožnění účastníků je kamera nutná zaznamenáváme tváře a hlasy v průběhu celého jednání

- U mobilních zařízení
  - nezapomeňte na zdroj, baterie nemusí vydržet
  - video-konferování je náročné na data, ověřte si cenu a množství mobilních dat k dispozici

#### Některé pomocné body

- Pro přístup z mobilních telefonů a tabletů je třeba instalovat aplikaci GOOGLE Mail nebo GOOGLE Meet z oficiálního zdroje App store nebo Obchod Play – přístroj Vás povede. Účet v GOOGLE je v tomto případě nutný.
- Na počítači (notebooku) může být vyžádána instalace doplňku Google Camera, prosím povolte ji
- V příslušném okamžiku povolte instalaci doplňků a přístup prohlížeče k mikrofonu a kameře
- Registrace bude nějakou dobu trvat prosím buďte trpěliví, "přepážka" bude jen jedna
- V případě nutnosti je k dispozici pomoc na lince +420 602 295 521, pamatujte na to, že je obsluhována jen jedním člověkem.
- Pamatujte na kvalitu kamery, mikrofonu a hlavě světelné poměry není dobré mít příliš jasné pozadí jako například okno jižním směrem
- Pokud je v jedné místnosti více přístupových zařízení (počítačů), jen JEDEN může mít zapnutý reproduktor a mikrofon

#### Prosba všem zúčastněným

 Elektronická forma zasedání je odlišná od osobního setkání – zachovejme se podle toho – trpělivě, tolerantně a Lionsky ukázněně …

## Připojení ke konventu pro účastníky

- (1) Zadejte adresu do prohlížeče (zde EDGE), případně klikněte na odkaz v emailu
- (2) Povolte přístup prohlížeče k mikrofonu a kameře
- (3) Potvrďte

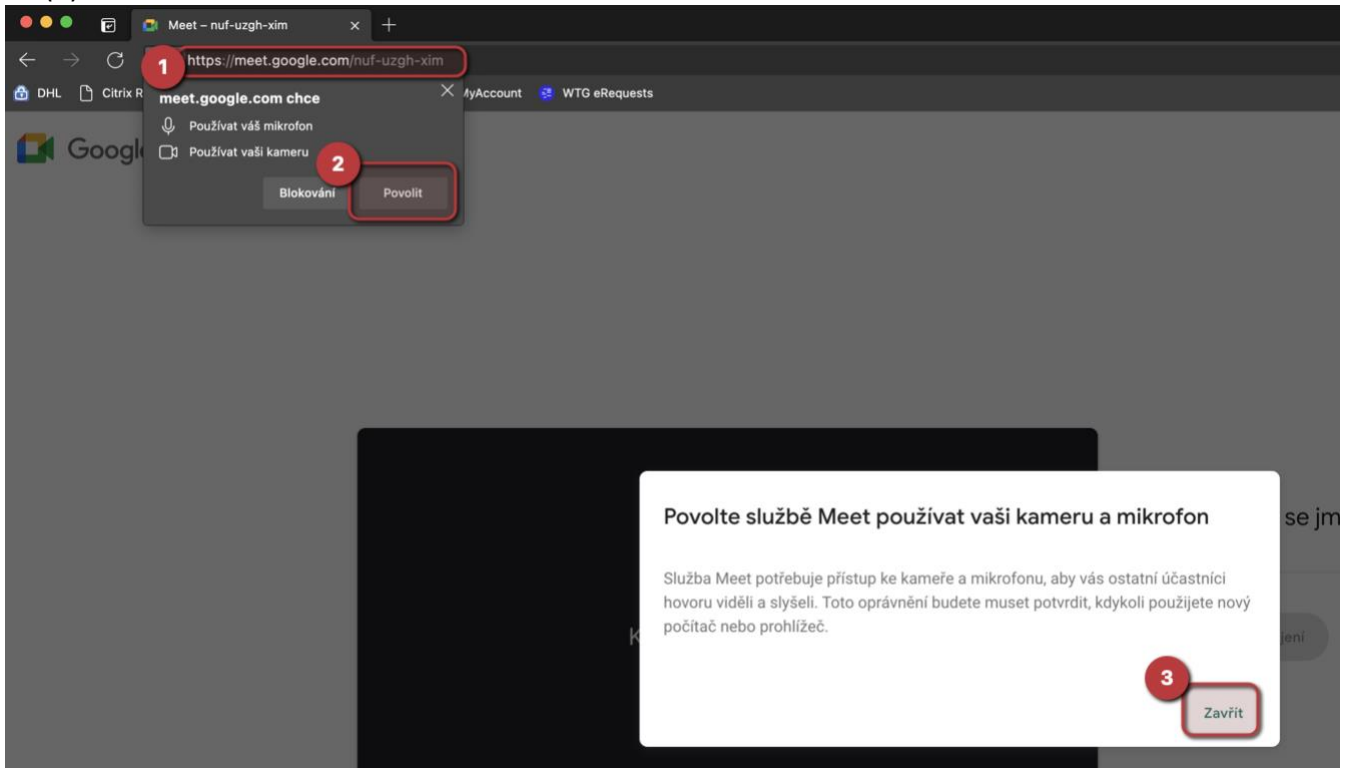

#### (4) Zadejte své jméno

(poznámka: pokud jste přihlášeni v GOOGLE účtu použije se jméno odsud, aplikace se nedotazuje a rovnou je použije)

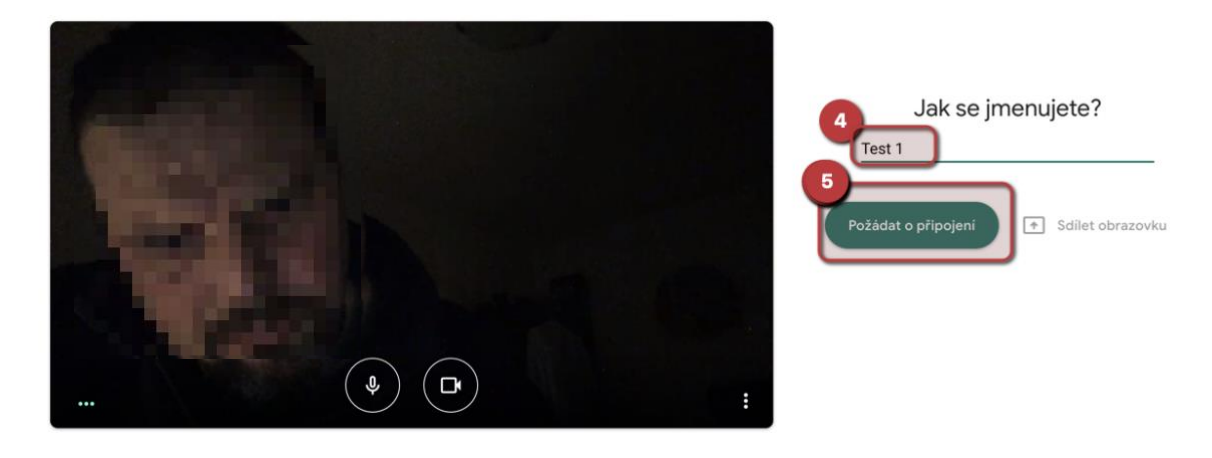

#### Ovládací panel – dolní okraj stránky se schůzkou

- (1) Mikrofon (zde vypnutý)
- (2) Ukončení účasti na schůzce
- (3) Kamera
  (při problémech s připojením vypněte kameru přenosová kapacita se ušetří)
- (4) Přihlášení o slovo
- (5) Nastavování (tři tečky)

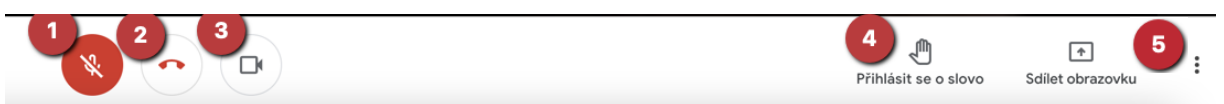

Poznámka: V některých prohlížečích se zasouvá, vysuneme posunem kurzoru myši na dolní okraj přehledu účastníků

#### Menu nastavení (tři tečky)

- (1) Změna rozložení videokonference
- (2) Možnost změnit vlastní pozadí (jen v CHROME)
- (3) Nastavování a test zvuku, videa (kamera)

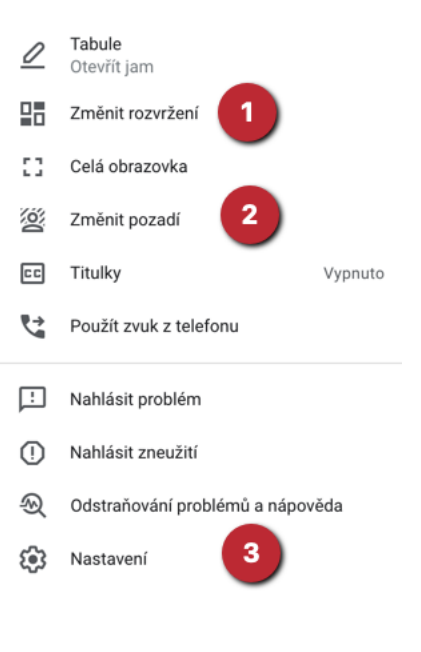

#### Ovládací panel – horní

(vpravo nahoře na stránce) (1) Přehled účastníků

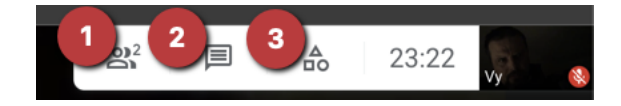

- (2) Chat textové vzkazy
- (3) Další funkce hlasování

#### <mark>Hlasování</mark>

- (1) Po kliknutí na ikonu (3 na předcozím obrázku) se sobrazí přehled daších aktivit
- (2) Zvolíme Průzkumy

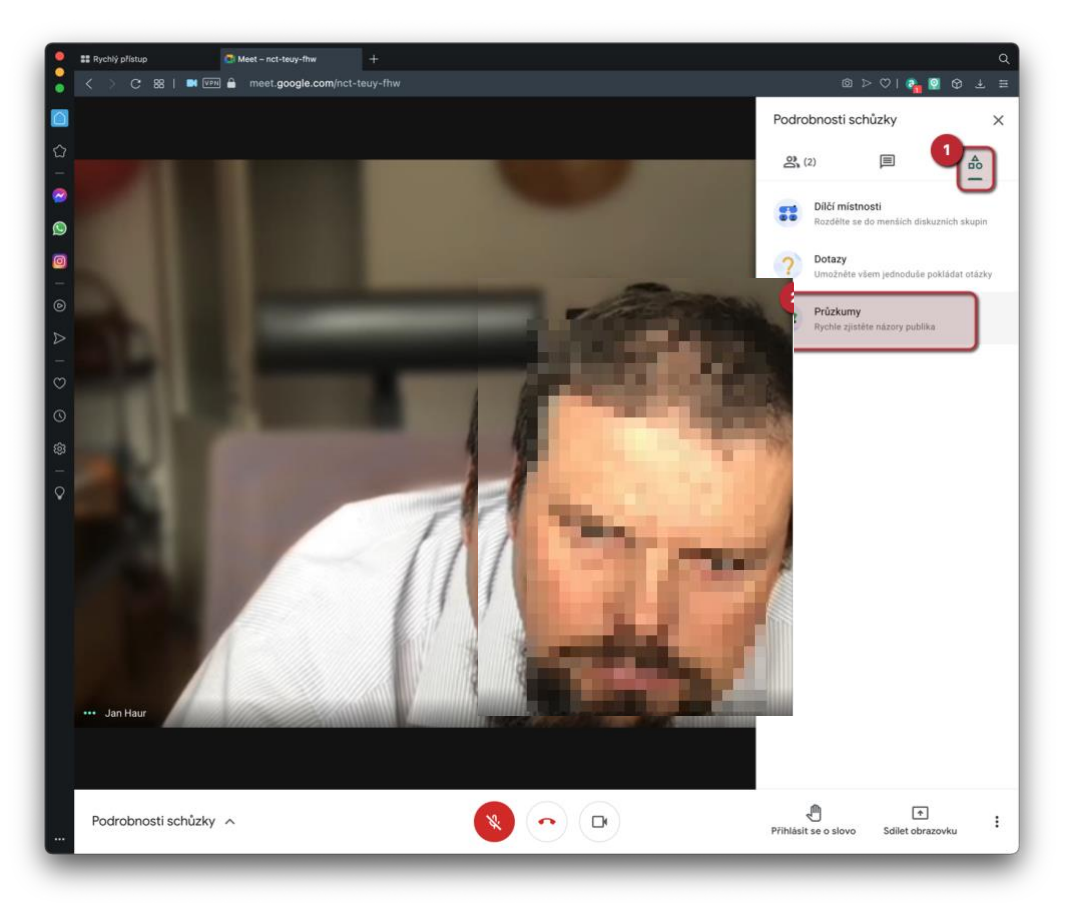

A můžeme hlasovat v průzkumech – hlasování (3)

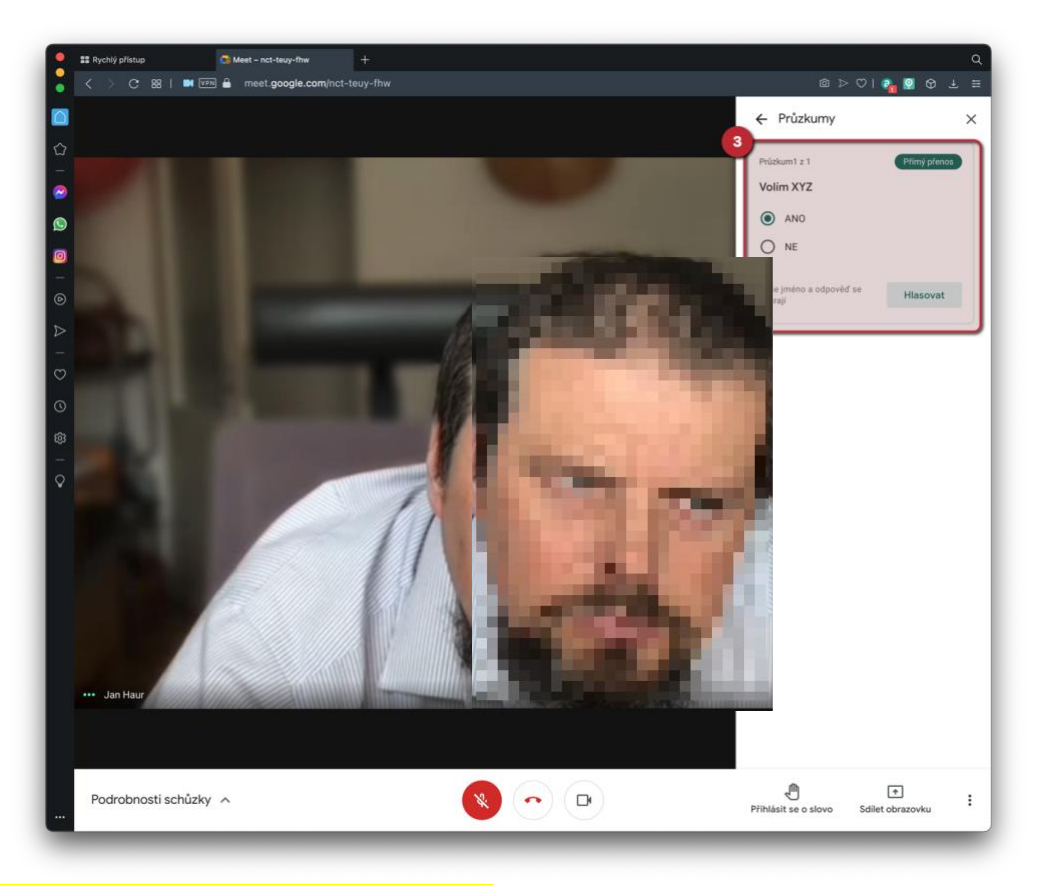

Hlas je uplatněn stisknutím tlačítka "Hlasovat".

# Volby představitelů distriktu

Volba představitelů distriktu bude provedena pomocí vyplnění webového formuláře v GOOGLE Forms odkaz bude uveden v Chatu.

| Volba 1.VDG JMÉNO PŘÍJMENÍ<br>Volební lístek<br>*Povinné pole                                              |
|----------------------------------------------------------------------------------------------------|
| E-mail *                                                                                                   |
| 1 áš e-mail:                                                                                               |
| Volíte Liona JMÉNO PŘÍJMENÍ 1. viceguvernérem Distriktu D122 Česká a<br>Slovenská republika *<br>ANO<br>NE |
| Pošlete mi kopii mé odpovědi.                                                                              |
| reCAPTCHA<br><u>Ochrana soukromiPodmínky</u>                                                               |
| Tento formulář byl vytvořen v doméně LCI D122. <u>Nahlásit zneužití</u>                                    |
| Google Formuláře                                                                                           |

- Je nutno vyplnit Váš E-mail aby byla zajištěna rovnost hlasů jeden delegát jeden hlas. Výsledek volby bude anonymizován předsedou volebního výboru, volba bude tajná.
- (2) Zadejte svou volbu kliknutím na kroužek Pokud si přejete, můžete si nechat zaslat kopii odpovědi
- (3) Kliknutím odešlete formulář pokud nic nestane, hlasování neproběhne

# Návod pro mobilní telefony – ANDROID a iOS (iPhone)

# Připojení pomocí aplikace Google Mail

- (1) Přístup ke schůzkám uvnitř aplikace
- (2) Přístup k existující schůzce pomocí zadaného kódu. Kód je obsahem pozvánky

| Přidat tuto kartu do zá                   | ložek                     |                        | ՝ ≱ ս⊡ս 🗢 🖹 | 14:23    |  |  |
|-------------------------------------------|---------------------------|------------------------|-------------|----------|--|--|
| nct-teuy-linw • Probíhající hovor – 02:09 |                           |                        |             |          |  |  |
| ≡                                         |                           | Schůzk                 | у           |          |  |  |
| Nová schůzka                              |                           |                        |             |          |  |  |
| 2<br>Připojit se pomocí kódu              |                           |                        |             |          |  |  |
| SCHŮZK                                    | Y                         |                        |             |          |  |  |
|                                           | nct-teuy-<br>Připojili js | <b>fhw</b><br>.v 14:21 | Znovu se p  | ořipojit |  |  |
|                                           |                           |                        |             |          |  |  |
|                                           |                           |                        |             |          |  |  |
|                                           |                           |                        |             |          |  |  |
|                                           | Pošta                     |                        | Schůzky     | ,        |  |  |
|                                           | $\triangleleft$           | 0                      |             |          |  |  |

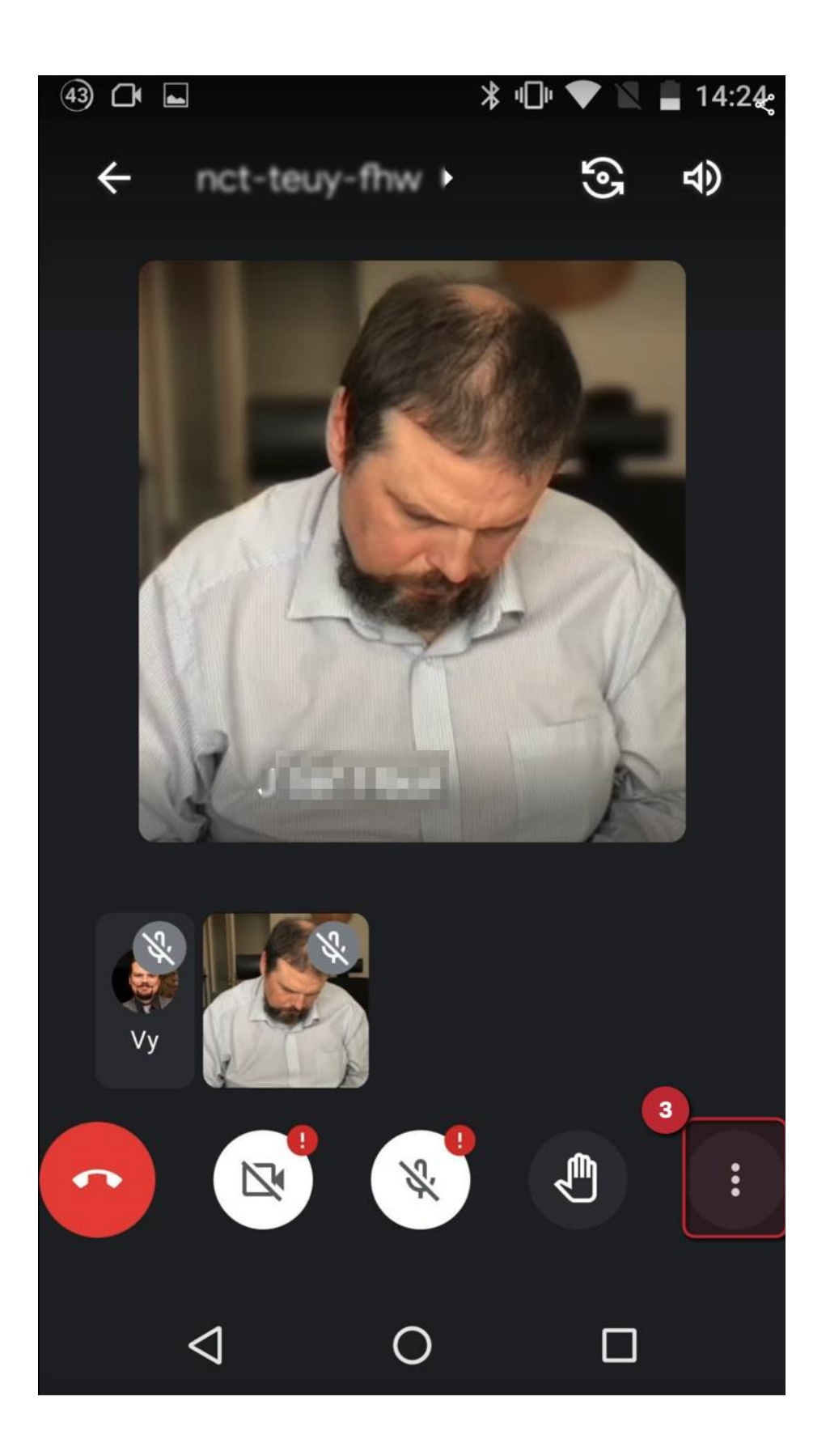

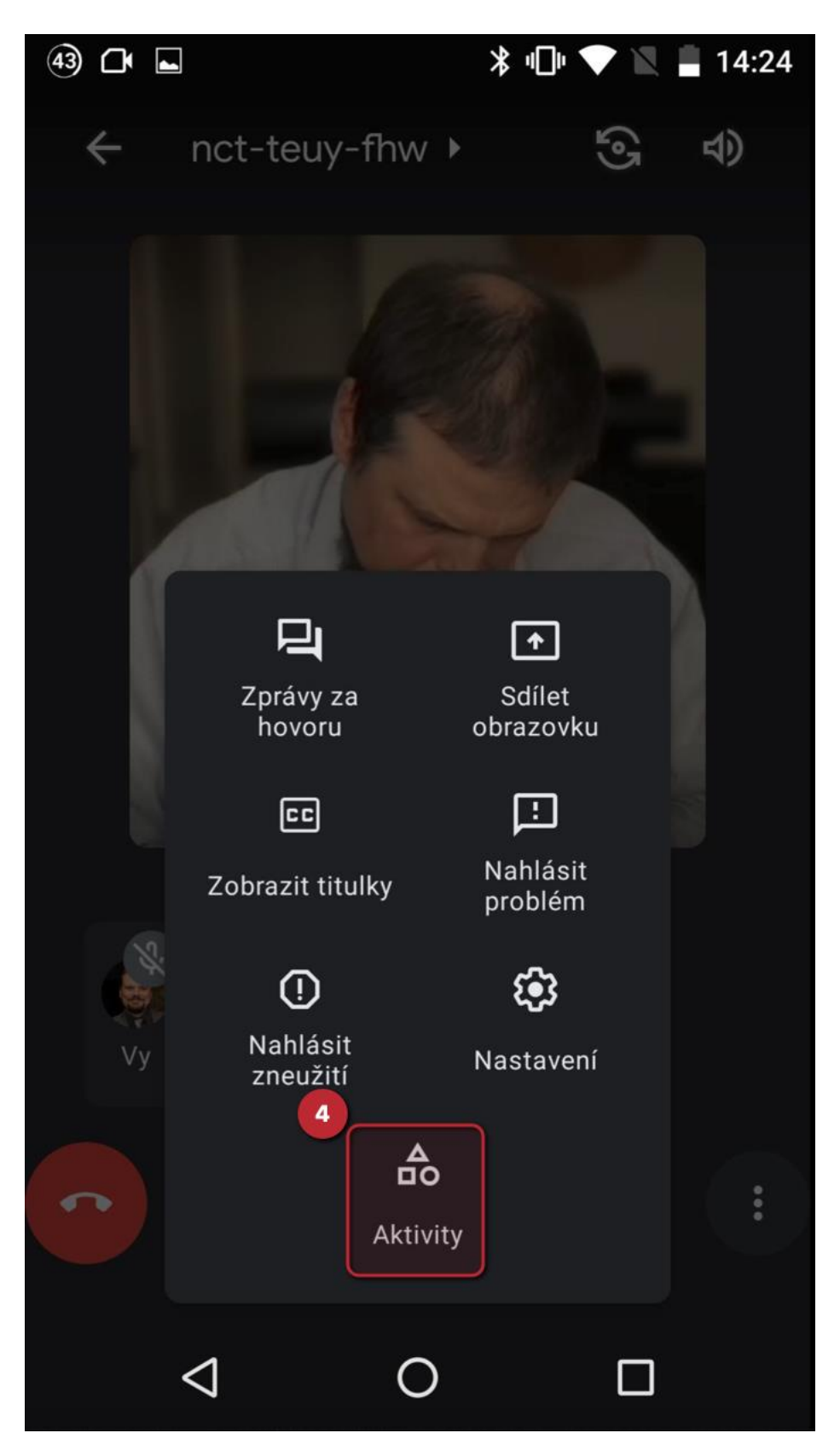

- (5) Další krok k aktivitám
- (6) Přístup k hlasování (Průzkumy)

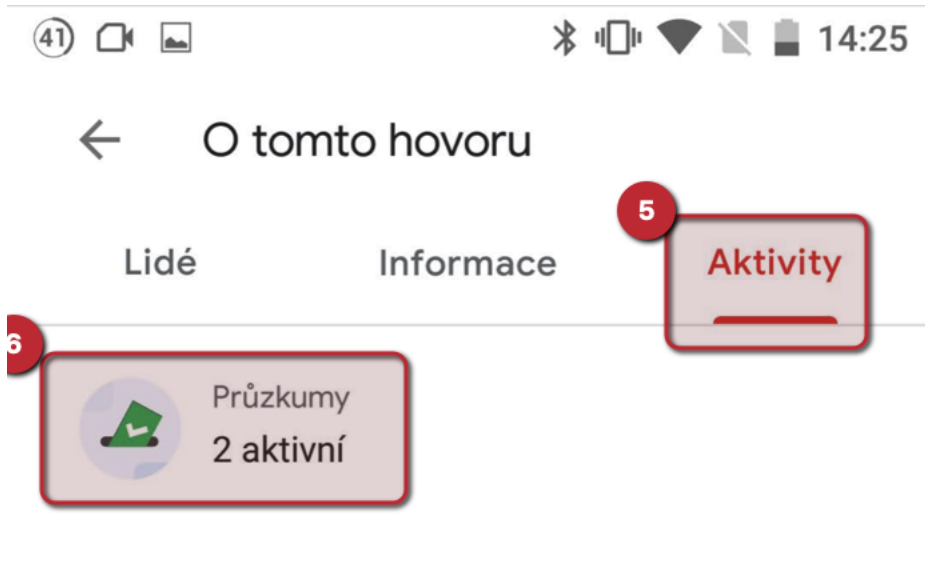

DOSTUPNÉ AKTIVITY

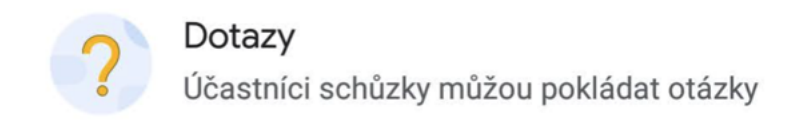

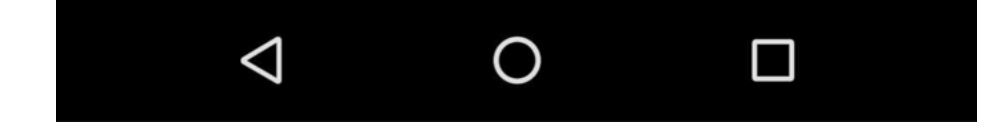

#### (7) Vlastní hlasování

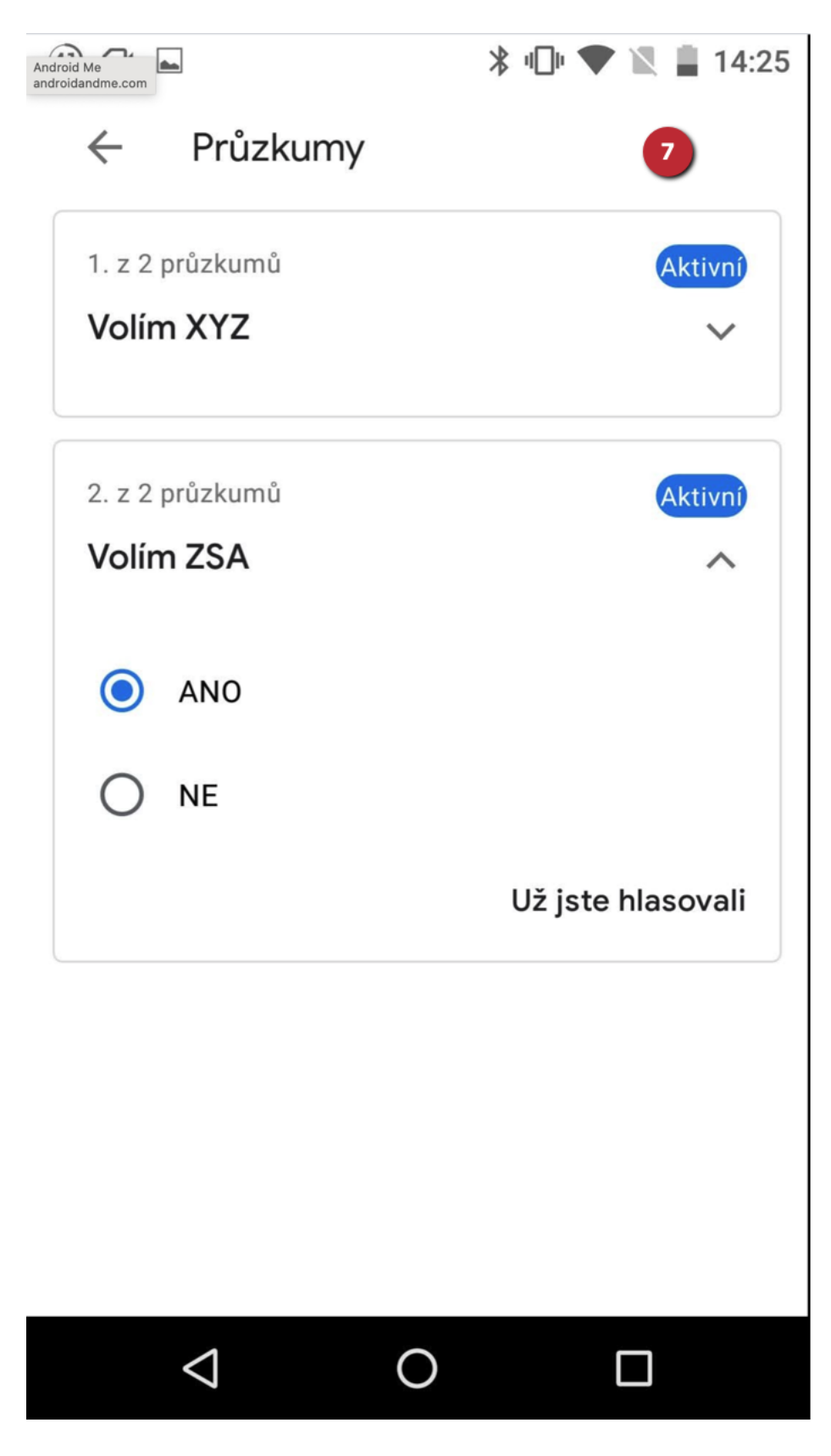

# Příloha – jak zkontrolovat a nastavit zvuk a obraz v prohlížeči

Jak již bylo zmíněno v úvodu doporučujeme vyzkoušet funkčnost mikrofonu a kamery předem. Ještě před připojením do konference

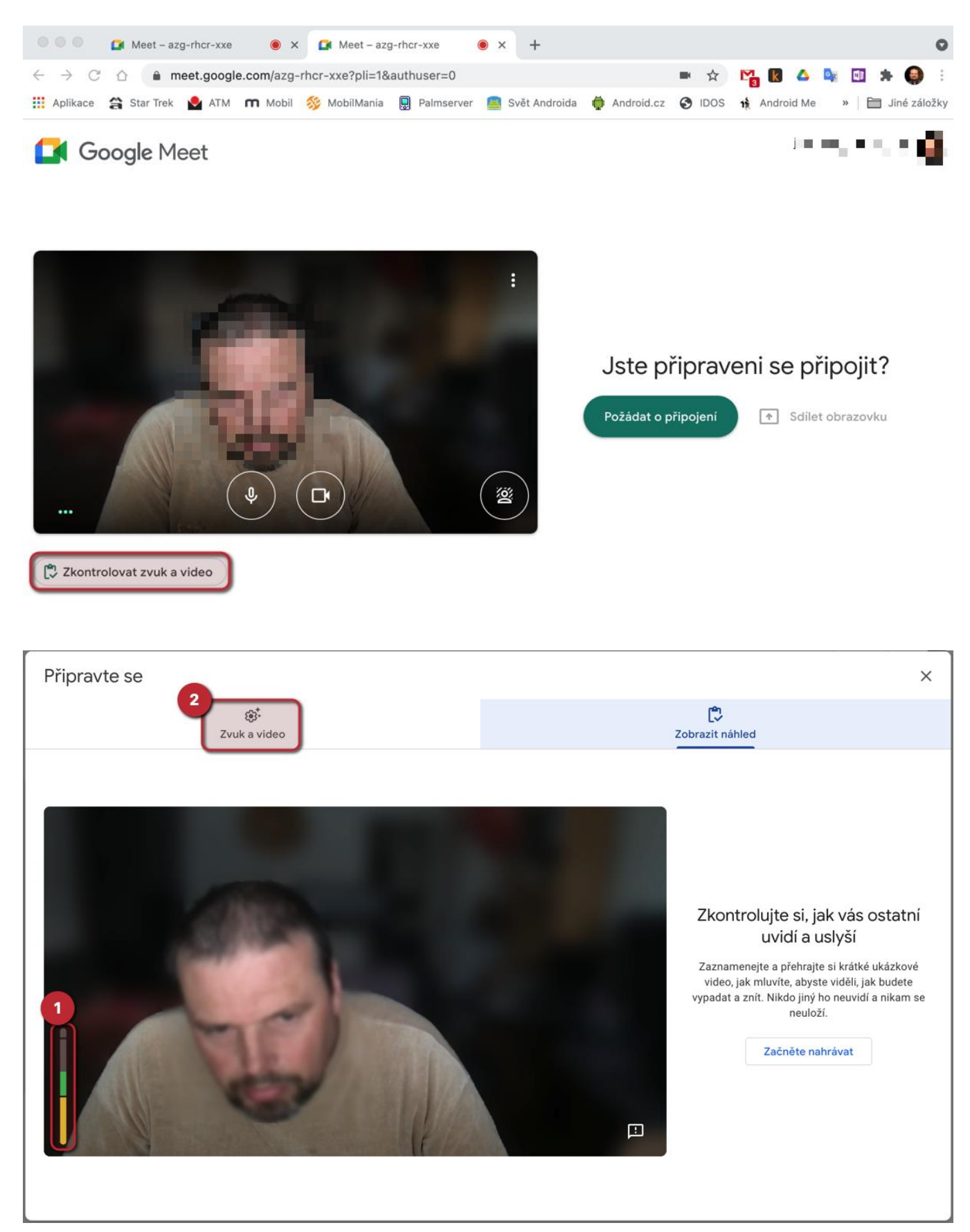

- (1) Sloupec má reagovat na hlas.
- (2) Pokud je třeba, lze nastavit zařízení

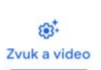

**Ľ** Zobrazit náhled

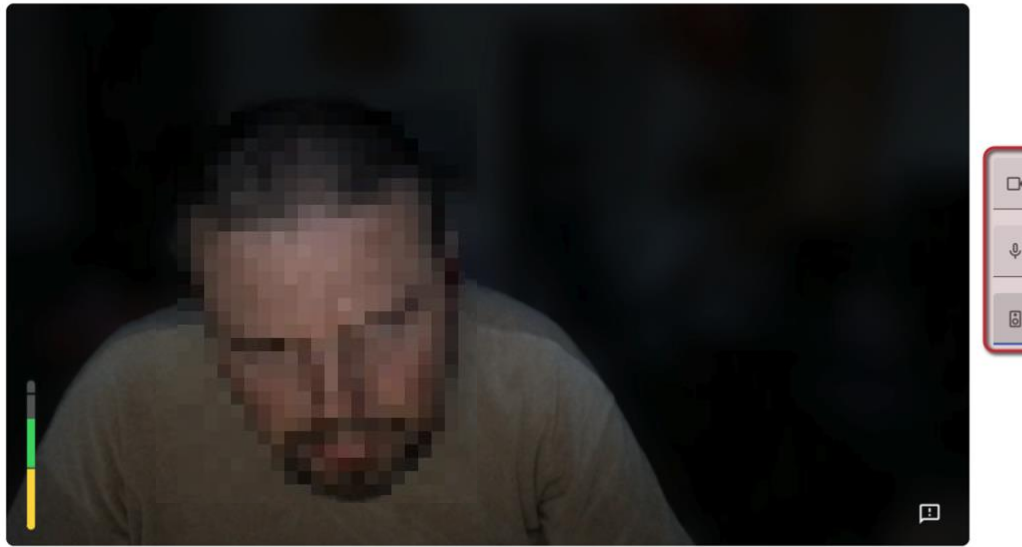

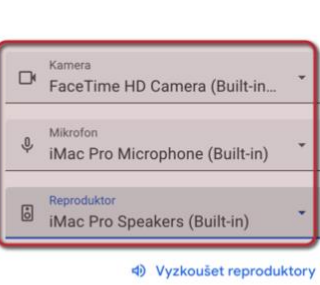

# Příloha – jak nastavit zvuk a obraz ve Windows 10

Jak již bylo zmíněno v úvodu doporučujeme vyzkoušet funkčnost mikrofonu a kamery předem.

#### Zvuk

Ve Windows 10 se zvuk – podobně jako v předchozích verzích – nastavuje pomocí ikony

reproduktoru v pravé části ovládací lišty ("u hodin"). Kliknutím pravým tlačítkem (to je to druhé, než obvykle používáme) vyvoláme menu

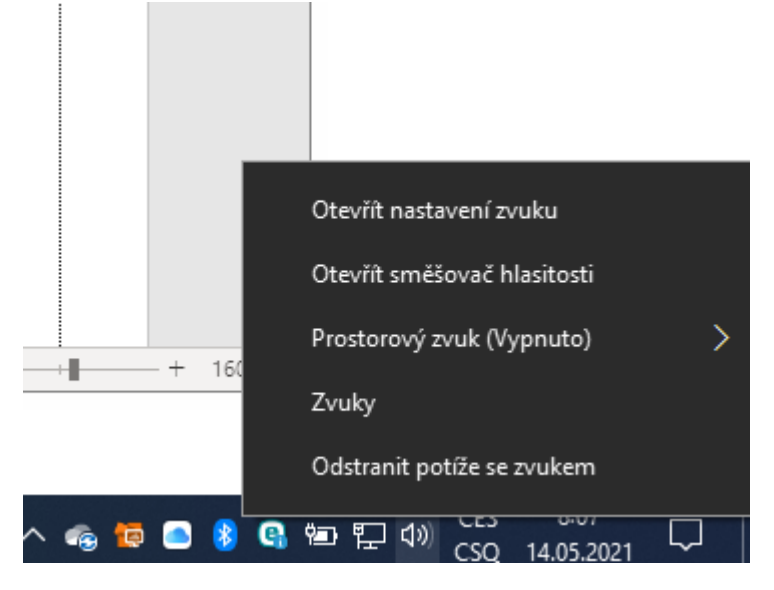

a zvolíme Otevřít nastavení zvuku (první položka). Tím se otevře příslušná část Ovládacího panelu a je možno vybrat a vyzkoušet výstupní i vstupní zařízení (reproduktory a mikrofony).

×

| Nast           | tavení                         |                                                                                                    | - |  |
|----------------|--------------------------------|----------------------------------------------------------------------------------------------------|---|--|
| ធ              | Domů                           | Zvuk                                                                                                    |   |  |
| Н              | lledat v nastavení 🖉           | Výstup                                                                                                    |   |  |
| Sys            | tém                            | Zvolit výstupní zařízení                                                                                                    |   |  |
|                |                                | Reproduktory (Conexant 20672 S \vee                                                                                                    |   |  |
| •              | Obrazovka                      | Některé aplikace můžou být nastavené tak, aby používaly jiná<br>zvuková zařízení, než je vybrané tady. Hlasitost aplikací a zařízení   |   |  |
| (1))           | Zvuk                           | můžete přizpůsobit v upřesňujících možnostech zvuku.                                                                                   |   |  |
|                | Oznámení a akce                | Vlastnosti zařízení                                                                                                    |   |  |
| ħ              |                                | Hlavní hlasitost                                                                                                    |   |  |
| D              | Pomocník pro lepší soustředění | ۹۶ ـــــــــــــــــــــــــــــــــــ                                                                                                 |   |  |
| Ċ              | Napájení a režim spánku        | ▲ Odstranit potiže                                                                                                    |   |  |
|                | Baterie                        |                                                                                                    |   |  |
| _              | 111-312+2                      | Spravovat zvuková zařízení                                                                                                    |   |  |
|                | Uloziste                       | Note:                                                                                                    |   |  |
| 귱              | Tablet                         | vstup                                                                                                    |   |  |
|                |                                | Zvolit vstupní zařízení                                                                                                    |   |  |
| 目 Multitasking |                                | External Microphone (Conexant 2 \vee                                                                                                   |   |  |
| Ð              | Promítání na tento počítač     | Některé aplikace můžou být nastavené tak, aby používaly jiná                                                                           |   |  |
| ж              | Sdílená prostředí              | zvuková zařízení, než je vybrané tady. Hlasitost aplikací a zařízení<br>můžete přizpůsobit v upřesňujících možnostech zvuku.           |   |  |
| ~              |                                | Vlastnosti zařízení                                                                                                    |   |  |
| ĽŐ.            | Schránka                       | Otestovat mikrofon                                                                                                    |   |  |
| ><             | Vzdálená plocha                | <b>_</b> -                                                                                                    |   |  |
| 0              | O aplikaci                     | ▲ Odstranit potíže                                                                                                    |   |  |
|                |                                | Spravovat zvuková zařízení                                                                                                    |   |  |
|                |                                | Upřesnit možnosti zvuku                                                                                                    |   |  |
|                |                                | Předvolby pro hlasitost aplikací a zařízení<br>Můžete si nastavit vlastní hlasitost aplikací a používané<br>reproduktory peho zaříšení |   |  |

### Obraz

Ve Windows 10 je k dispozici nástroj Kamera (Camera), kterým je možno otestovat a nastavit kameru počítače.

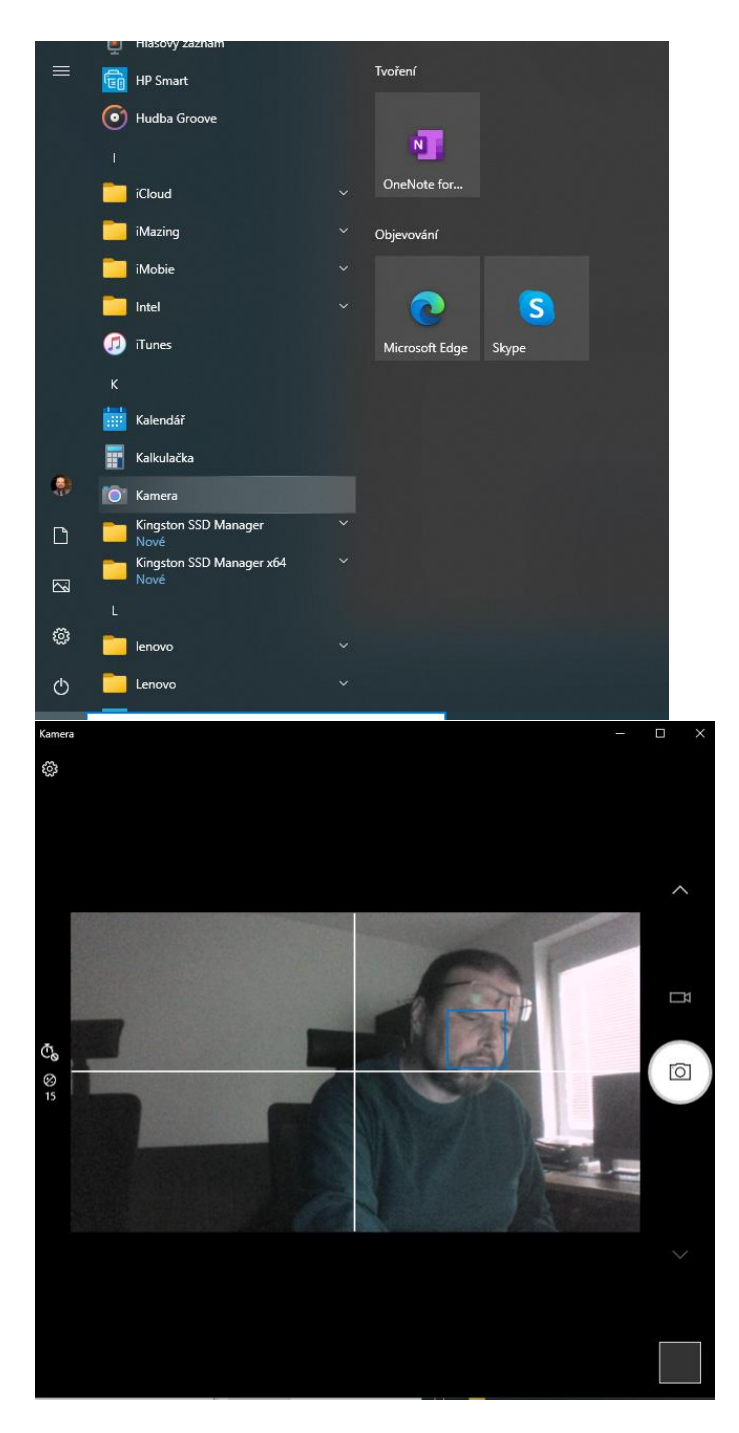